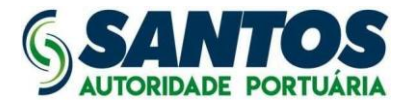

#### SOLICITAÇÕES ONLINE - CREDENCIAMENTO

#### **MANUAL DO SISTEMA**

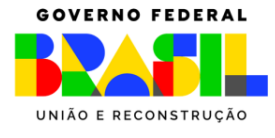

Av. Conselheiro Rodrigues Alves, s/nº - Macuco - Santos/SP - Brasil

Tel.: 55 (13) 3202-6565

www.portodesantos.com.br

1

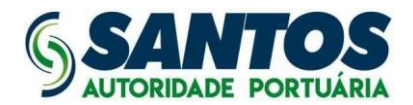

#### Sumário

| 1.  | Primeiro acesso ao Portal do Cliente e Fornecedor                           | .3 |
|-----|-----------------------------------------------------------------------------|----|
| 2.  | Registrar novo membro                                                       | 4  |
| 3.  | Acesso ao módulo de Solicitações Online via portal do cliente e fornecedor. | .5 |
| 4.  | Criar solicitação de Emissão de Credencial (1ª via) - Pessoa                | .8 |
| 5.  | Criar solicitação de Emissão de Credencial (2ª via) - Pessoa 1              | 10 |
| 6.  | Criar solicitação de Levantamento de Suspensão – Pessoa 1                   | 12 |
| 7.  | Criar solicitação de Reativação de Registro de Cartão – Pessoa 1            | 14 |
| 8.  | Criar solicitação de Cancelamento de Registro/Cartão - Pessoa 1             | 16 |
| 9.  | Criar solicitação de Alteração de Quadro Responsável (Desbloqueio) 1        | 18 |
| 10. | Criar solicitação de Credenciamento de Empresa no ISPS-CODE 2               | 20 |
| 11. | Criar solicitação de Emissão de Credencial (1ª via) - Veículo 2             | 22 |
| 12. | Criar solicitação de Emissão de Credencial (2ª via) - Veículo 2             | 24 |
| 13. | Criar solicitação de Levantamento de Suspensão – Veículo                    | 26 |
| 14. | Criar solicitação Reativação de Registro de Cartão – Veículo 2              | 28 |
| 15. | Criar solicitação de Cancelamento de Registro/Cartão - Veículo              | 30 |
|     |                                                                             |    |

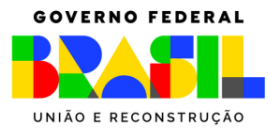

2

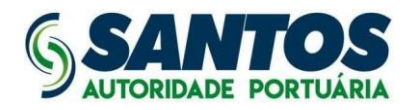

#### 1. Primeiro acesso ao Portal do Cliente e Fornecedor

1. Acesse o site do porto e localize o botão "PORTAL DO CLIENTE E FORNECEDOR"

| ¢ → C A | No seguri potodesanto.com                                                                                                    | 1      |   | * 5 |  |
|---------|----------------------------------------------------------------------------------------------------|--------|---|-----|--|
|         | (PROTOCOLO DIGITAL) PORTAL DO CLENTE E FORNECEDOR) WEEMAL   IMPRENSA   FALE CONOSCO   OUVIDORIA / Conosco   OUVIDORIA / Conosco   OUVIDORIA / Conosco   Ouvidoria / Conosco   Ouvidoria / Conosco   Ou | (f) (0 | • |     |  |

2. Faça login na sua conta, caso não tenha uma, clicar em registrar um novo membro e preencher o formulário, depois confirmar o e-mail recebido e então seguir com o login

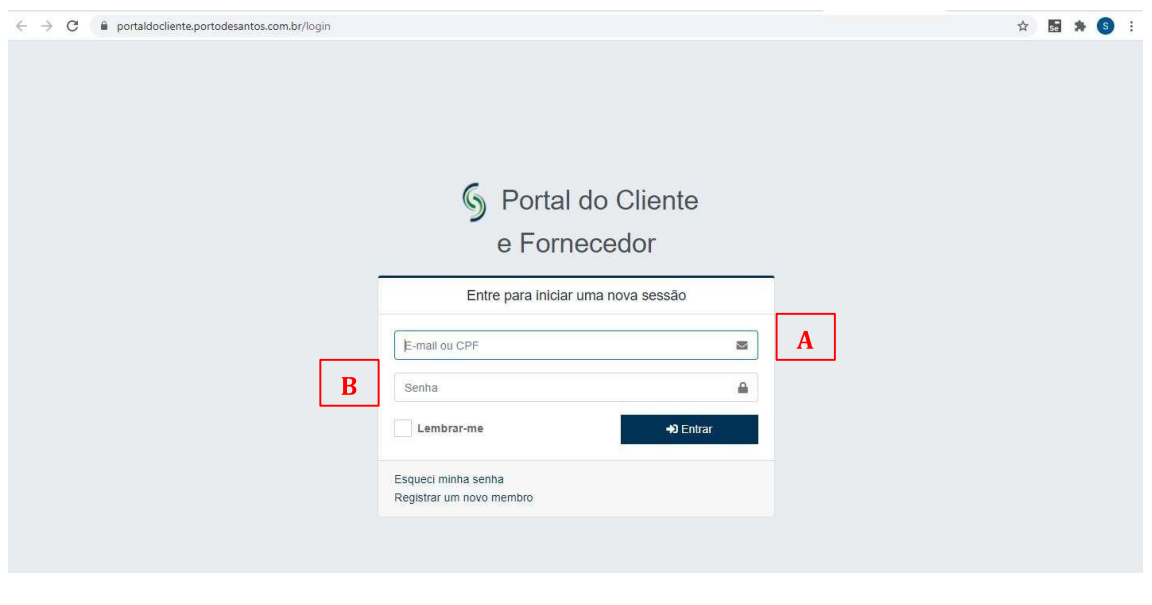

- A. E-mail ou CPF
- B. Senha

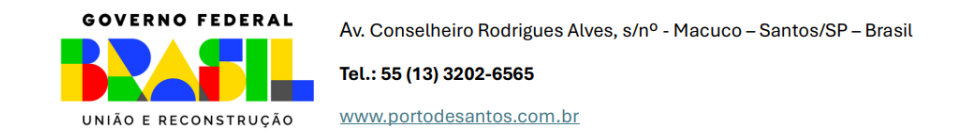

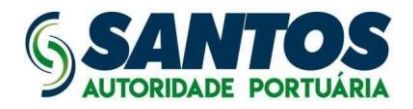

#### 2. Registrar novo membro

1. Para registrar um novo membro, preencha corretamente os campos obrigatórios.

| $\leftrightarrow$ $\Rightarrow$ $\mathfrak{C}$ $\ $ $\ $ $\ $ portaldocliente.portodesantos.com.br/register |                           |          |   | ० 🛧 🗯 😫 । |
|----------------------------------------------------------------------------------------------------|---------------------------|----------|---|-----------|
|                                                                                                    | S Portal do               | Cliente  |   |           |
|                                                                                                    | e Fornece                 | dor      |   |           |
| ,                                                                                                    | Registrar um novo m       | embro    |   |           |
|                                                                                                    | Nome completo             | å        | Α |           |
|                                                                                                    | Foto de perfil            | Buscar 🖪 |   |           |
|                                                                                                    | E-mail                    | 2        | В |           |
| С                                                                                                    | CPF 🖌 Documento*          |          |   |           |
|                                                                                                    | Telefone Fixo 🗸 Telefone* | 3        | D |           |
| Е                                                                                                    | Senha                     | ۵        |   |           |
|                                                                                                    | Repita a senha            | ۵        | F |           |
|                                                                                                    | <b>≗</b> + Registrar      |          |   |           |
|                                                                                                    | Já sou um membro          |          |   |           |
|                                                                                                    |                           |          |   |           |

- A. Nome completo
- B. E-mail
- C. CPF
- D. Telefone
- E. Senha
- F. Confirmar Senha
- 2. Acesse seu e-mail e veja se recebeu a confirmação de registro. Observação: Verifique sua caixa de SPAM.
- 3. A partir do dia 01/06/2022, o recebimento de informações/documentos referentes a Credenciamento/ISPS CODE será realizado exclusivamente pelo Setor de Credenciamento, da Superintendência da Guarda Portuária SUPGP. Todos os assuntos relacionados à emissão de Credenciais/ISPS CODE deverão ser direcionados pela tarjeta 'SOLICITAÇÕES CREDENCIAMENTO ISPS CODE', opção restrita aos autorizados/representantes legais devidamente cadastrados para a empresa no SSPP. Caso o representante ainda não possua cadastro no portal do cliente, é possível fazer o registro em: https://portaldocliente.portodesantos.com.br/register

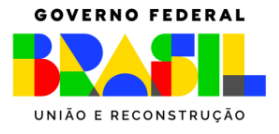

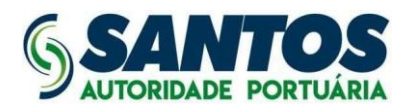

- 4. <u>ATENÇÃO!</u> Para este cadastro ser vinculado ao CNPJ da empresa é necessário que a mesma já possua cadastro na tesouraria da SPA. Nos casos em que o cadastro ainda não existe a empresa não estará disponível, não sendo possível enviar as solicitações. Para cadastro e liberação da empresa enviar para cadastro.clientes@portodesantos.gov.br e requisicoes.setec@portodesantos.gov.br os dados abaixo:
  - Razão Social
  - CNPJ
  - Inscrição Municipal
  - Inscrição Estadual
  - Endereço completo (número, cidade, estado, cep)
  - E-mail do setor financeiro
  - Telefones para contato
  - Anexar pdf com consulta do cnpj da empresa na receita federal e das incrições municipal e estadual
     <u>Observação: No caso de filiais é necessário envio dos dados específicos</u> <u>também para cada filial que se deseja o cadastro.</u>
- 5. Em caso de dúvida é possível abrir um chamado no nosso pelo e-mail: <u>suporte.sspp@portodesantos.gov.br.</u>

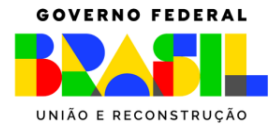

Tel.: 55 (13) 3202-6565 www.portodesantos.com.br 5

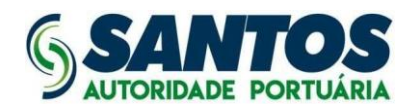

## 3. Acesso ao módulo de Solicitações Online via portal do cliente e fornecedor

- 1. Fazer login no portal do cliente e fornecedor (conforme item 1)
- 2. Acesse no menu a opção "Solicitações Credenciamento"

| tal do Cliente e Forne<br>cê encontra todos os serviços da Santos         | Port Authority                                                             |                                                                                                    |                                                              |
|---------------------------------------------------------------------------|----------------------------------------------------------------------------|----------------------------------------------------------------------------------------------------|--------------------------------------------------------------|
| 5<br>Credenciamento                                                       | Financeiro<br>Protocolamento de Fatura, Revisão de<br>Fatura e Nota Fiscal | Jurídico<br>Protocolamento de Mandados e Oficios                                                                                 | Licitação<br>Protocolamento de Recursos e<br>Questionamentos |
| Protocolo Digital<br>Encaminhe documentos aos diversos<br>setores da SPA. | Saúde e Segurança<br>Protocolamento de Plano de Segurança do<br>Trabalho   | Credenciamento e ISPS Code<br>Cadastre sua empresa e colaboradores que<br>necessitam de acesso às áreas controladas<br>pela SPA. | Solicitações Online                                          |

3. Localize o botão "Nova solicitação"

| SANTOS         | SOMAR COM E REPAROS NAVAIS | ® <del>.</del>                  |                       |
|----------------|----------------------------|---------------------------------|-----------------------|
| 🌣 Cadastros    | Solicitações               |                                 | Nova Solicitação 🕇    |
| 👼 Solicitações | 🕷 Início / Solicitações    |                                 |                       |
|                | Número da Sol              | citação                         | + Filtros Pesquisar Q |
|                |                            |                                 |                       |
|                |                            | Q                               |                       |
|                |                            | Nenhuma solicitação encontrada! |                       |
|                |                            |                                 |                       |
|                |                            |                                 |                       |

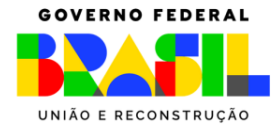

Av. Conselheiro Rodrigues Alves, s/nº - Macuco – Santos/SP – Brasil

6

Tel.: 55 (13) 3202-6565

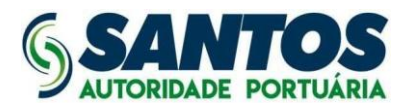

#### 4. Escolha a categoria da solicitação

| Solicitações            |                                 |        | Nova Solicitação 🕇                                                                                     |
|-------------------------|---------------------------------|--------|----------------------------------------------------------------------------------------------------|
| A Início / Solicitações |                                 | d ray  | ALTERAÇÃO QUADRO RESPONSÁVEL -<br>DESBLOQUEIO                                                          |
|                         |                                 | 31.310 | CANCELAMENTO REGISTRO CARTÃO -<br>VEICULO<br>CREDENCIAL 2ª VIA - PESSOA<br>CREDENCIAL 2ª VIA - VEICULO |
|                         | Nenhuma solicitação encontrada! |        | CREDENCIAL 1ª VIA - PESSOA                                                                             |

- **Credencial 1<sup>a</sup> via (Pessoa)** – Solicitação disponível apenas para pessoas que não tenham solicitado nenhuma credencial e com captura de foto e biometria realizadas.

- *Credencial 2<sup>a</sup> via (Pessoa)* – Solicitação disponível apenas para pessoas que possuem status "Cartão Gravado" ou com status "Aguardando Pedido de Segunda Via".

- *Levantamento de Suspensão (Pessoa)* – Solicitação disponível apenas para pessoas que estão suspensas.

- *Reativação de Registro de Cartão (Pessoa)* – Solicitação disponível apenas para pessoas que estão canceladas e com credencial devolvida.

- Cancelamento de Registro/Cartão (Pessoa) – Solicitação disponível apenas para pessoas que não possuem bloqueio ou não estejam canceladas.

- Alteração de Quadro de Responsável (Desbloqueio) - Solicitação para desbloqueio de responsável.

- Credenciamento de Empresa no ISPS-CODE – Solicitação disponível apenas para empresas que ainda não possuem credenciamento.

- **Credencial 1<sup>a</sup> via (Veículo)** – Solicitação disponível apenas para veículos que não tenham solicitado nenhuma credencial.

- **Credencial 2<sup>a</sup> via (Veículo)** – Solicitação disponível apenas para veículos que possuam credencial ativa e dentro da validade.

- *Levantamento de Suspensão (Veículo)* – Solicitação disponível apenas para veículos que estão suspensos.

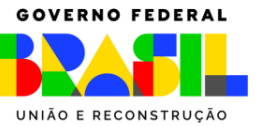

Av. Conselheiro Rodrigues Alves, s/nº - Macuco – Santos/SP – Brasil Tel.: 55 (13) 3202-6565 www.portodesantos.com.br

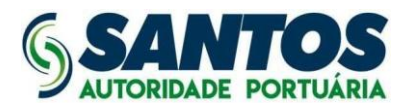

 - Reativação de Registro de Cartão (Veículo) - Solicitação disponível apenas para veículos que estão cancelados e com credencial devolvida.
 - Cancelamento de Registro/Cartão (Veículo) - Solicitação disponível apenas para veículos que não possuem bloqueio ou não estejam cancelados.

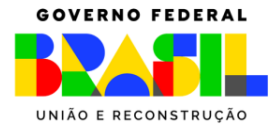

Av. Conselheiro Rodrigues Alves, s/nº - Macuco - Santos/SP - Brasil

Tel.: 55 (13) 3202-6565 www.portodesantos.com.br

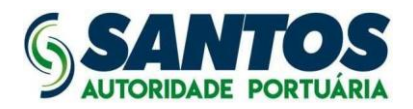

### 4. Criar solicitação de Emissão de Credencial (1ª via) – Pessoa

1. Selecione a(s) pessoas(s), especifique o serviço a ser executado e clique em "Próximo"

|   | Pessoa     | as Habilitadas 🚯                                        |                      |                    |            |                                   |      |                        |
|---|------------|---------------------------------------------------------|----------------------|--------------------|------------|-----------------------------------|------|------------------------|
|   | 10         | <ul> <li>resultados por pág</li> </ul>                  | ina                  |                    |            | Pesqui                            | sar  |                        |
| ] |            | Nome                                                    | t1                   | CPF                | †1         | Função                            | †1   | Nível Acesso           |
|   |            | LOURDES                                                 |                      |                    |            | OPERADOR DE SUBESTAÇÃO            |      | FAIXA                  |
|   | Mostra     | ando de 1 até 1 de 1 re                                 | gistros              |                    |            |                                   | Ante | erior <b>1</b> Próximo |
|   | *Disponíve | el apenas Pessoas que não te<br>que o Serviço a ser Exe | nham solicitado nenh | uma credencial e d | com captur | a de FOTO e BIOMETRIA realizadas. |      |                        |
| 1 |            |                                                         |                      |                    |            |                                   |      |                        |

- A. Selecione as pessoas
- B. Especificação do serviço

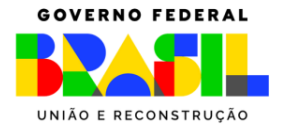

Tel.: 55 (13) 3202-6565

![](_page_9_Picture_0.jpeg)

| Docu     | mentos            |                      |       |        |                                                                    |
|----------|-------------------|----------------------|-------|--------|--------------------------------------------------------------------|
| LO       | URDES             |                      |       |        |                                                                    |
| Se       | elecionar um a    | rquivo               |       | Buscar | COMPROVANTE DE RESIDENCIA.pdf 🛓 0                                  |
| Se       | elecionar um a    | rquivo               |       | Buscar | CNH.pdf 🛓 0                                                        |
| Se       | elecionar um a    | rquivo               |       | Buscar | DOCUMENTO OFICIAL DE IDENTIFICAÇÃO COM NÚMERO<br>DE RG E CPF.pdf 🛓 |
|          |                   |                      |       |        | 0                                                                  |
| *São per | mitidos apenas an | quivos com no máximo | 10MB. |        |                                                                    |

- A. Comprovante de Residência (Conta de água ou de luz)
- B. CNH (Frente e verso)
- C. Documento Oficial de Identificação com número de RG e CPF (Frente e verso)

OBSERVAÇÃO: Lembre-se de conferir o estado da sua solicitação acessando a página inicial e verifique se há pendências para a sua continuação.

![](_page_9_Picture_7.jpeg)

Tel.: 55 (13) 3202-6565

![](_page_10_Picture_0.jpeg)

#### 5. Criar solicitação de Emissão de Credencial (2ª via) – Pessoa

 Selecione o motivo da solicitação, a(s) pessoa(s) e a justificativa da emissão da 2ª via. Em seguida, clique em "Próximo"

|                       |                                                |                    |                        |                               | Motivo*     |                        |
|-----------------------|------------------------------------------------|--------------------|------------------------|-------------------------------|-------------|------------------------|
|                       |                                                |                    |                        | Α                             | Selecione   |                        |
| Pesso                 | as Habilitadas 🕕                               |                    |                        |                               |             |                        |
| 10                    | resultados por pági                            | na                 |                        |                               | Pesquisar   |                        |
|                       | Nome                                           | t⊥                 | CPF                    | Função                        | 11          | Nível Acesso           |
|                       | DAMARIS                                        |                    |                        | ACIONISTA                     |             | FAIXA                  |
|                       | JOANA                                          |                    |                        | ADJUNTO DA SI<br>INTELIGÊNCIA | EÇÃO DE     | FAIXA                  |
| Most                  | rando de 1 até 2 de 2 re                       | gistros            |                        |                               | Ant         | erior <b>1</b> Próximo |
| *Serão ex<br>Justific | ibidas as pessoas que possuer<br><b>ativa*</b> | n status CARTAO GR | AVADO ou com status AG | JARDANDO PEDIDO DE S          | EGUNDA VIA. |                        |
|                       |                                                |                    |                        |                               |             |                        |

- A. Selecione o motivo (Alteração de acesso, Dano, Erro Leitura, Perda, Roubo/Furto, Outros)
- B. Selecione as pessoas
- C. Justificativa

![](_page_10_Picture_7.jpeg)

![](_page_11_Picture_0.jpeg)

| 2. Anex | e os documentos | necessários | e clique | em prosse | guir |
|---------|-----------------|-------------|----------|-----------|------|
|---------|-----------------|-------------|----------|-----------|------|

| Selecionar um arquivo Buscar COMPROVANTE DE RESIDENCIA.pdf 🛓 0                         |           |
|----------------------------------------------------------------------------------------|-----------|
| Selecionar um arquivo Buscar COMPROVANTE DE RESIDENCIA.pdf 🛓 0                         |           |
|                                                                                        |           |
| Selecionar um arquivo Buscar CNH.pdf 🛓 0                                               |           |
| Selecionar um arquivo Buscar DOCUMENTO OFICIAL DE IDENTIFICAÇÃO O<br>DE RG E CPF.pdf 🛓 | COM NÚMER |
| 0                                                                                      |           |
|                                                                                        |           |

- A. Comprovante de Residência (Conta de água ou de luz)
- B. CNH (Frente e verso)
- C. Documento Oficial de Identificação com número de RG e CPF (Frente e verso)

OBSERVAÇÃO: Lembre-se de conferir o estado da sua solicitação acessando a página inicial e verifique se há pendências para a sua continuação.

![](_page_11_Picture_7.jpeg)

![](_page_12_Picture_0.jpeg)

### 6. Criar solicitação de Levantamento de Suspensão – Pessoa

1. Informe os dados da pessoa e clique em "Adicionar". Confira os dados e clique em "Próximo"

| CPF*                  | Nome                           | Função |                          | Acesso |        |          |
|-----------------------|--------------------------------|--------|--------------------------|--------|--------|----------|
| CPF                   | Nome                           | Funçã  | 0                        | Acesso | A      | dicionar |
| *Serão exibidas apena | s pessoas que estão suspensas. |        |                          |        |        |          |
| CPF                   | Nome                           |        | Função                   |        | Acesso | Ação     |
|                       | THIAGO                         |        | OPERADOR PAINEL CONTROLE |        | BORDO  |          |

- A. Digite os dados da pessoa (CPF, Nome, Função, Acesso)
- B. Dados da pessoa
- 2. Verifique os dados da pessoa, informe a justificativa do levantamento de suspensão e clique em "Próximo"

| Levantamento       | Levantamento Suspensão - Pessoa |     |    |                          |              |    |                |       |
|--------------------|---------------------------------|-----|----|--------------------------|--------------|----|----------------|-------|
| 10 🗢 resultado     | s por página                    |     |    |                          |              | P  | esquisar       |       |
| Nome               | 11                              | CPF | 11 | Função ti                | Nível Acesso | t1 | Status         |       |
| THIAGO             |                                 |     |    | OPERADOR PAINEL CONTROLE | BORDO        |    | PESSOA SUSPENS | Ą     |
| Mostrando de 1 até | é 1 de 1 registr                | DS  |    |                          |              |    | Anterior 1     | Próxi |
| Justificativa* 0   |                                 |     |    |                          |              |    |                |       |
|                    |                                 |     |    |                          |              |    |                |       |

- A. Dados da pessoa
- B. Justificativa

![](_page_12_Picture_10.jpeg)

Av. Conselheiro Rodrigues Alves, s/nº - Macuco – Santos/SP – Brasil Tel.: 55 (13) 3202-6565

![](_page_13_Picture_0.jpeg)

| Do  | ocumentos                                        |        |                                                                 |
|-----|--------------------------------------------------|--------|-----------------------------------------------------------------|
|     | THIAGO                                           |        |                                                                 |
|     | Selecionar um arquivo                            | Buscar |                                                                 |
|     | Selecionar um arquivo                            | Buscar | CNH.pdf 🛓 0                                                     |
|     | Selecionar um arquivo                            | Buscar | DOCUMENTO OFICIAL DE IDENTIFICAÇÃO COM NÚMERO DE RG E CPF.pdf 🛓 |
| São | o permitidos apenas arquivos com no máximo 10MB. |        |                                                                 |

- A. Comprovante de Residência (Conta de água ou de luz)
- B. CNH (Frente e verso)
- C. Documento Oficial de Identificação com número de RG e CPF (Frente e verso)

OBSERVAÇÃO: Lembre-se de conferir o estado da sua solicitação acessando a página inicial e verifique se há pendências para a sua continuação.

![](_page_13_Picture_7.jpeg)

www.portodesantos.com.br

Tel.: 55 (13) 3202-6565

![](_page_14_Picture_0.jpeg)

### 7. Criar solicitação de Reativação de Registro de Cartão – Pessoa

1. Informe os dados da pessoa e clique em "Adicionar". Confira os dados e clique em "Próximo"

| CPF*     Nome     Função*     Acesso       CPF     Nome     Selecione     Selecione       *Serão exibidas as Pessoas que estão canceladas e com credencial devolvida.     Selecione     Selecione                                                                                                    | •      |           |
|----------------------------------------------------------------------------------------------------|--------|-----------|
| CPF Nome Selecione    Selecione   Selecione    Selecione    Selecione    Selecione    Selecione    Selecione   Selecione   Selecione   Selecione   Selecione   Selecione   Selecione   Selecione   Selecione   Selecione  Selecione Selecione Selecione  Selecione Selecione Selecione Selecione Selecione Selecione Selecione Selecione Selecione Selecione Selecione Sele |        |           |
| "Serão exibidas as Pessoas que estão canceladas e com credencial devolvida.                                                                                                    | one 🔻  | Adicionar |
| CPF Nome Função                                                                                                    | Acesso | Ação      |
| GILBERTO AJUDANTE DE FIEL DE ARMAZEM                                                                                                    | BORDO  |           |

- A. Digite os dados da pessoa (CPF, Nome, Função, Acesso)
- B. Dados da pessoa
- 2. Verifique os dados da pessoa, informe a justificativa da reativação do registro e clique em "Próximo"

|   | Reativação de Registro / C         | artão - Pes | ssoa          |                             |        |                   |
|---|------------------------------------|-------------|---------------|-----------------------------|--------|-------------------|
|   | 10 🗢 resultados por página         |             |               |                             | Pesqui | sar               |
|   | Nome                               | 11          | <b>CPF</b> 11 | Função                      | Acesso | 1                 |
| 1 | GILBERTO                           |             |               | AJUDANTE DE FIEL DE ARMAZEM | BORDO  |                   |
|   | Mostrando de 1 até 1 de 1 registro | os          |               |                             |        | Anterior 1 Próxim |
| 4 | Justificativa* 0                   |             |               |                             |        |                   |
|   |                                    |             |               |                             |        |                   |
|   |                                    |             |               |                             |        |                   |

- A. Dados da pessoa
- B. Justificativa

![](_page_14_Picture_10.jpeg)

Av. Conselheiro Rodrigues Alves, s/nº - Macuco – Santos/SP – Brasil Tel.: 55 (13) 3202-6565 14

![](_page_15_Picture_0.jpeg)

|    | ocumentos                                         |        |                                                                   |
|----|---------------------------------------------------|--------|-------------------------------------------------------------------|
|    | GILBERTO                                          |        |                                                                   |
|    | Selecionar um arquivo                             | Buscar | COMPROVANTE DE RESIDENCIA pdf 🛓 0                                 |
|    | Selecionar um arquivo                             | Buscar | CNH.pdf 🛓 0                                                       |
|    | Selecionar um arquivo                             | Buscar | DOCUMENTO OFICIAL DE IDENTIFICAÇÃO COM NÚMERO DE RG E CPF.pdf 🛓 🛛 |
|    |                                                   |        |                                                                   |
| ** | ão permitidos apenas arquivos com no máximo 10MB. |        |                                                                   |

- A. Comprovante de Residência (Conta de água ou de luz)
- B. CNH (Frente e verso)
- C. Documento Oficial de Identificação com número de RG e CPF (Frente e verso)

OBSERVAÇÃO: Lembre-se de conferir o estado da sua solicitação acessando a página inicial e verifique se há pendências para a sua continuação.

![](_page_15_Picture_7.jpeg)

Tel.: 55 (13) 3202-6565 www.portodesantos.com.br

![](_page_16_Picture_0.jpeg)

### 8. Criar solicitação de Cancelamento de Registro/Cartão – Pessoa

1. Selecione a(s) pessoa(s) habilitadas, informe a justificativa do cancelamento e clique em "Próximo"

| 10        | resultados por página                 |                       |                              | Pesquisar       |               |                   |
|-----------|---------------------------------------|-----------------------|------------------------------|-----------------|---------------|-------------------|
| 0         | Nome                                  | CPF                   | Função                       | Nível<br>Acesso | Status        |                   |
|           | ALEXANDRE                             |                       | ENGENHEIRO QUIMICO           | FAIXA           | PESSOA        | SUSPENS           |
| 0         | CICERO                                |                       | AMARRADOR                    | FAIXA           | AGUARE        | DANDO<br>DE 2 VIA |
| 0         | GILENO                                |                       | AUX.<br>ZELADORIA/MANUTENCAO | FAIXA           | AGUAR         | DANDO<br>DE 2 VIA |
| 0         | SERGIO                                |                       | ENGENHEIRO CIVIL             | FAIXA           | COM<br>FOTO/B | OMETRIA           |
| Most      | rando de 1 até 4 de 4 registros       |                       |                              |                 | Anterior 1    | Próxim            |
| Serão exi | ibidos apenas pessoas que não possuem | bloqueio ou estejam c | anceladas.                   |                 |               |                   |
| Justific  | ativa*                                |                       |                              |                 |               |                   |

- A. Selecione as pessoas
- B. Justificativa

![](_page_16_Picture_6.jpeg)

Av. Conselheiro Rodrigues Alves, s/nº - Macuco – Santos/SP – Brasil

Tel.: 55 (13) 3202-6565

![](_page_17_Picture_0.jpeg)

|   | Documentos                                          |                  |  |
|---|-----------------------------------------------------|------------------|--|
| A | Selecionar um arquivo                               | Buscar Outros. 🕹 |  |
|   | *São permitidos apenas arquivos com no máximo 10MB. |                  |  |

A. Outros documentos

OBSERVAÇÃO: Lembre-se de conferir o estado da sua solicitação acessando a página inicial e verifique se há pendências para a sua continuação.

![](_page_17_Picture_5.jpeg)

Tel.: 55 (13) 3202-6565 www.portodesantos.com.br

![](_page_18_Picture_0.jpeg)

## 9. Criar solicitação de Alteração de Quadro Responsável (Desbloqueio)

1. Selecione a(s) pessoa(s) habilitadas e informe o motivo do desbloqueio no campo "Justificativa". Feito isso, clique em "Próximo"

|   | 54405         |                          |    |           |            |         |
|---|---------------|--------------------------|----|-----------|------------|---------|
|   | 10 🗢 resi     | ultados por página       |    | Pesquisar |            |         |
|   |               | Nome                     | t1 | CPF       |            | t       |
|   | 0             | RICARDO                  |    |           |            |         |
|   |               | ROBERTO                  |    |           |            |         |
| 1 | Mostrando de  | e 1 até 2 de 2 registros |    |           | Anterior 1 | Próximo |
|   | Justificativa | • 0                      |    |           |            |         |
|   |               |                          |    |           |            |         |

- A. Selecione as Pessoas Habilitadas
- B. Informe a Justificativa

![](_page_18_Picture_6.jpeg)

www.portodesantos.com.br

Tel.: 55 (13) 3202-6565

![](_page_19_Picture_0.jpeg)

| RICARDO      |           |        |                                                                    |
|--------------|-----------|--------|--------------------------------------------------------------------|
| Selecionar u | m arquivo | Buscar | COMPROVANTE DE RESIDENCIA.pdf 🛓 🛛                                  |
| Selecionar u | m arquivo | Buscar | CNH.pdf 🛓 0                                                        |
| Selecionar u | m arquivo | Buscar | DOCUMENTO OFICIAL DE IDENTIFICAÇÃO COM NÚMERO<br>DE RG E CPF.pdf 🛓 |
|              |           |        | 0                                                                  |

- A. Comprovante de Residência (Conta de água ou de luz)
- B. CNH (Frente e verso)
- C. Documento Oficial de Identificação com número de RG e CPF (Frente e verso)

OBSERVAÇÃO: Lembre-se de conferir o estado da sua solicitação acessando a página inicial e verifique se há pendências para a sua continuação.

![](_page_19_Picture_7.jpeg)

Tel.: 55 (13) 3202-6565

www.portodesantos.com.br

19

![](_page_20_Picture_0.jpeg)

### 10. Criar solicitação de Credenciamento de Empresa no ISPS-CODE

 Informe os dados da empresa e a justificativa, adicione outros representantes ou autorizados (se houver) e clique em "Adicionar". Confira os dados e clique em "Próximo"

| Dados                                         |                  |     |              |                   |           |  |
|-----------------------------------------------|------------------|-----|--------------|-------------------|-----------|--|
| Empresa                                       |                  |     |              | Ramo de atividade |           |  |
| MIGUEL E BRUNA                                |                  |     |              | CONSTRUTORA       |           |  |
| Justificativa" O                              |                  |     |              |                   |           |  |
|                                               |                  |     |              |                   |           |  |
|                                               |                  |     |              |                   |           |  |
| Adicione outros representantes ou autorizados |                  |     |              |                   |           |  |
| CPF Responsável                               | Nome Responsável |     | RG           |                   |           |  |
|                                               |                  |     |              |                   | Adicionar |  |
| Email                                         |                  |     | Órgão Emisso | r                 |           |  |
|                                               |                  |     |              |                   |           |  |
|                                               |                  |     |              |                   |           |  |
| Nome                                          |                  | CPF |              | Ação              |           |  |
|                                               |                  |     |              |                   |           |  |
|                                               |                  |     |              |                   |           |  |

- A. Digite os dados da empresa (Nome e Ramo de atividade)
- B. Digite a Justificativa
- C. Digite os dados de outros representantes ou autorizados (CPF Responsável, Nome Responsável, RG, Email, Órgão Emissor)

![](_page_20_Picture_7.jpeg)

2(

Tel.: 55 (13) 3202-6565 www.portodesantos.com.br

![](_page_21_Picture_0.jpeg)

| Documentos            |        |                                                                                             |
|-----------------------|--------|---------------------------------------------------------------------------------------------|
| MIGUEL E BRUNA        |        |                                                                                             |
| Selecionar um arquivo | Buscar | DOCUMENTO CERTIFICADO DE OPERADOR PORTUÁRIO, pdf 🛓 0                                        |
| Selecionar um arquivo | Buscar | CONTRATO SOCIAL DA EMPRESA E ULTIMA ALTERAÇÃO.pdf 🛓 🛛 0                                     |
| Selecionar um arquivo | Buscar | CÓPIA DE IDENTIFICAÇÃO NO SISTEMA SUPERVIA DE DADOS, pdf 🛓 0                                |
| Selecionar um arquivo | Buscar | COMPROVAÇÃO DA NECESSIDADE DE INGRESSO AO PORTO SOB CONTROLE DA                             |
|                       |        | 0                                                                                           |
| Selecionar um arquivo | Buscar | COMPROVANTE DE INSCRIÇÃO E DE SITUAÇÃO CADASTRAL DA PESSOA JURÍDIC/<br>(CNPJ).pdf 🛓         |
|                       |        | 0                                                                                           |
| Selecionar um arquivo | Buscar | AUTORIZAÇÃO DA ALFÂNDEGA.pdf 🛓 0                                                            |
| Selecionar um arquivo | Buscar | DOCUMENTO DE IDENTIFICAÇÃO COM NÚMERO DE RG E CPF DO<br>AUTORIZADOS.pdf 🛓                   |
|                       |        | 0                                                                                           |
| Selecionar um arquivo | Buscar | DOCUMENTO DE IDENTIFICAÇÃO COM NÚMERO DE RG E CPF DO REPRESENTAN<br>LEGAL <sub>P</sub> df 🛓 |
|                       |        | 0                                                                                           |
| Selecionar um arquivo | Buscar | FICHA DE RESPONSÁVEL.pdf 🛓 0                                                                |
|                       |        |                                                                                             |

- A. Documento Certificado de Operador Portuário (Frente e verso)
- B. Contrato Social da Empresa e Última Alteração (Legível)
- C. Cópia de Identificação no Sistema Supervia de Dados (Legível)
- D. Comprovação da Necessidade de Ingresso ao Porto sob Controle da SPA (Legível)
- E. Comprovante de Inscrição e de Situação Cadastral da Pessoa Jurídica CNPJ (Legível)
- F. Autorização da Alfândega (Legível)
- G. Documento de Identificação com Número de RG e CPF do Autorizado (Legível)
- H. Documento de Identificação com Número de RG e CPF do Representante Legal (Legível)
- I. Ficha de Responsável (Legível)

#### OBSERVAÇÃO: Lembre-se de conferir o estado da sua solicitação acessando a página inicial e verifique se há pendências para a sua continuação.

![](_page_21_Picture_13.jpeg)

Tel.: 55 (13) 3202-6565

www.portodesantos.com.br

**2**1

21

![](_page_22_Picture_0.jpeg)

#### 11. Criar solicitação de Emissão de Credencial (1ª via) – Veículo

1. Selecione o(s) veículo(s), especifique o serviço a ser executado e clique em "Próximo"

| Dad          | los                                                       |                                        |                      |              |                               |                        |                                    |         |
|--------------|-----------------------------------------------------------|----------------------------------------|----------------------|--------------|-------------------------------|------------------------|------------------------------------|---------|
| 10           | resultados por pá                                         | gina                                   |                      |              |                               | Pesquisar              |                                    |         |
|              | Placa                                                     | ât!"                                   | Renavam              | at"          | Proprietário                  | त्व†"                  | CPF/CNPJ                           | â†      |
|              |                                                           |                                        |                      |              | CONSTRUTORA                   |                        |                                    |         |
| Mos<br>*Serã | trando de 1 até 1 de 1 i<br>o Exibidos os veículos que po | registros<br>ossuam credencial ativa e | e dentro da validade | e. Credencia | is bloqueadas/suspensas use a | Ar<br>opção Reativação | nterior <b>1</b><br>de Credencial. | Próximo |
| Espe         | ifique o Serviço a ser                                    | Executado*                             |                      |              |                               |                        |                                    |         |
|              |                                                           |                                        |                      |              |                               |                        |                                    |         |

A. Selecione os veículos

Próximo

B. Especificação do serviço

![](_page_22_Picture_6.jpeg)

Tel.: 55 (13) 3202-6565

![](_page_23_Picture_0.jpeg)

| 2. | Anexe os documentos necessários e clique em "Prosseguir" |  |
|----|----------------------------------------------------------|--|
| 2. | Anexe os documentos necessários e clique em "Prosseguir" |  |

|   | Selecionar um arquivo                               | Buscar | CRLV.pdf 🛓 0                     |
|---|-----------------------------------------------------|--------|----------------------------------|
|   | Selecionar um arquivo                               | Buscar | CONTRATO DE LOCAÇÃO.pdf 🛓 🕚      |
|   | Selecionar um arquivo                               | Buscar | CÓPIA DO CONTRATO SOCIAL.pdf 🛓 🟮 |
|   | Selecionar um arquivo                               | Buscar | ANTT.pdf 🛓 0                     |
|   |                                                     |        |                                  |
| , | *São permitidos apenas arquivos com no máximo 10MB. |        |                                  |

- A. CRLV Certificado de Registro e Licenciamento do Veículo (Legível)
- B. Contrato de Locação (Apresentar cópia do contrato de locação em validade)
- C. Cópia do Contrato Social (Apenas para veículo possuir o proprietário em nome da empresa)
- D. ANTT Registro Nacional de Transportadores Rodoviários de Cargas

# OBSERVAÇÃO: Lembre-se de conferir o estado da sua solicitação acessando a página inicial e verifique se há pendências para a sua continuação.

![](_page_23_Picture_8.jpeg)

![](_page_24_Picture_0.jpeg)

#### 12. Criar solicitação de Emissão de Credencial (2ª via) – Veículo

 Selecione o motivo da solicitação, o(s) veículo(s) e informe a justificativa da emissão de 2ª via. Em seguida, clique em "Próximo"

| Dado            | os                                            |                          |                         |          |                                  |                  |                |        |
|-----------------|-----------------------------------------------|--------------------------|-------------------------|----------|----------------------------------|------------------|----------------|--------|
|                 |                                               |                          |                         |          | Ma                               | otivo*           |                |        |
|                 |                                               |                          |                         |          | As                               | elecione         |                |        |
| 10              | <ul> <li>resultados por pág</li> </ul>        | gina                     |                         |          |                                  | Pesquisar        |                |        |
|                 | Placa                                         | ţī                       | Renavam                 | ţŢ       | Proprietário                     | ŤĹ               | CPF/CNPJ       | Ť      |
| 0               |                                               |                          |                         |          | LIMPADORA                        |                  |                |        |
| Mostr           | ando de 1 até 1 de 1 r                        | eaistros                 |                         |          |                                  | Ar               | nterior 1 P    | róximo |
| *Serão Justifie | Exibidos os veículos que po<br><b>cativa*</b> | ssuam credencial ativa e | e dentro da validade. C | redencia | sis bloqueadas/suspensas use a o | opção Reativação | de Credencial. |        |
|                 |                                               |                          |                         |          |                                  |                  |                |        |

- A. Selecione o motivo (Dano, Erro Leitura, Mudança de Placa, Mudança de Proprietário, Perda, Roubo/Furto, Outros)
- B. Selecione os veículos
- C. Justificativa

![](_page_24_Picture_7.jpeg)

Tel.: 55 (13) 3202-6565

![](_page_25_Picture_0.jpeg)

|   | Selecionar um arquivo | Buscar | CRLV.pdf 🛓 🚺                     |
|---|-----------------------|--------|----------------------------------|
| ] | Selecionar um arquivo | Buscar | CONTRATO DE LOCAÇÃO.pdf 🛓 0      |
|   | Selecionar um arquivo | Buscar | CÓPIA DO CONTRATO SOCIAL.pdf 🛓 🚺 |
|   | Selecionar um arquivo | Buscar | ANTT.pdf 🛓 0                     |
|   | Selecionar um arquivo | Buscar | ANTT.pdf 🛓 0                     |

- A. CRLV Certificado de Registro e Licenciamento do Veículo (Legível)
- B. Contrato de Locação (Apresentar cópia do contrato de locação em validade)
- C. Cópia do Contrato Social (Apenas para veículo possuir o proprietário em nome da empresa)
- D. ANTT Registro Nacional de Transportadores Rodoviários de Cargas

## OBSERVAÇÃO: Lembre-se de conferir o estado da sua solicitação acessando a página inicial e verifique se há pendências para a sua continuação.

![](_page_25_Picture_8.jpeg)

![](_page_26_Picture_0.jpeg)

### 13. Criar solicitação de Levantamento de Suspensão – Veículo

1. Informe os dados do veículo e clique em "Adicionar". Confira os dados e clique em "Próximo"

| Renavam*             |                                | Placa*       |          |      |        |
|----------------------|--------------------------------|--------------|----------|------|--------|
| "Serão exibidos aper | nas veículo que estão suspenso | 5.           |          | Ad   | cionar |
| Renavam              | Placa                          | Proprietário | CPF/CNPJ | ANTT | Ação   |
|                      |                                |              |          |      |        |

- A. Digite os dados do veículo (Renavam, Placa)
- B. Dados do veículo
- 2. Verifique os dados do veículo, informe a justificativa do levantamento de suspensão e clique em "Próximo"

|   | 10 🗢 resultados por p   | bágina      |    |              |    |          | Pesq | uisar              |
|---|-------------------------|-------------|----|--------------|----|----------|------|--------------------|
|   | Placa                   | ti Renavam  | 71 | Proprietário | 11 | CPF/CNPJ | ti.  | Status             |
|   |                         |             |    |              |    |          |      | VEÍCULO SUSPENSO   |
| , | Mostrando de 1 até 1 de | 1 registros |    |              |    |          |      | Anterior 1 Próximo |
|   | Justificativa* 0        |             |    |              |    |          |      |                    |

- A. Dados do veículo
- B. Justificativa

![](_page_26_Picture_10.jpeg)

Av. Conselheiro Rodrigues Alves, s/nº - Macuco – Santos/SP – Brasil Tel.: 55 (13) 3202-6565

![](_page_27_Picture_0.jpeg)

| Documentos                                    |        |                                  |
|-----------------------------------------------|--------|----------------------------------|
| Selecionar um arquivo                         | Buscar | CRLV.pdf 🕹 0                     |
| Selecionar um arquivo                         | Buscar | CONTRATO DE LOCAÇÃO, pdf 🛓 0     |
| Selecionar um arquivo                         | Buscar | CÓPIA DO CONTRATO SOCIAL pdf 🛓 0 |
| Selecionar um arquivo                         | Buscar | ANTT.pdf 🛓 0                     |
| *Se namifidor sease around com no minimo 1048 |        |                                  |

- A. CRLV Certificado de Registro e Licenciamento do Veículo (Legível)
- B. Contrato de Locação (Apresentar cópia do contrato de locação em validade)
- C. Cópia do Contrato Social (Apenas para veículo possuir o proprietário em nome da empresa)
- D. ANTT Registro Nacional de Transportadores Rodoviários de Cargas

OBSERVAÇÃO: Lembre-se de conferir o estado da sua solicitação acessando a página inicial e verifique se há pendências para a sua continuação.

![](_page_27_Picture_8.jpeg)

Tel.: 55 (13) 3202-6565

![](_page_28_Picture_0.jpeg)

### 14. Criar solicitação Reativação de Registro de Cartão – Veículo

1. Informe os dados do veículo e clique em "Adicionar". Confira os dados e clique em "Próximo"

| Renavam*               |                       | Placa*                   | Pr                 | oprietário*     | CPF/CNPJ* |        | _    |
|------------------------|-----------------------|--------------------------|--------------------|-----------------|-----------|--------|------|
| ANTT                   |                       | Validade ANT             | π                  | Veículo Locado? |           | Adicio | har  |
| Renavam                | Placa                 | Locatário                | CPF/CNPJ Locatário | Proprietário    | CPF/CNPJ  | ANTT   | Ação |
|                        |                       |                          |                    |                 |           |        |      |
| *Serão exibidos os vei | culo que estão cancel | lados e com credencial d | sevolvida.         |                 |           |        |      |

- A. Digite os dados do veículo (Renavam, Placa, Proprietário, CPF/CNPJ)
- B. Dados do veículo
- 2. Verifique os dados do veículo, informe a justificativa da reativação do registro e clique em "Próximo"

|   | Reativação do                                                                                                    | Registro - Cartão -   | Veículo                             |                                                |                     |             |                      |
|---|----------------------------------------------------------------------------------------------------|-----------------------|-------------------------------------|------------------------------------------------|---------------------|-------------|----------------------|
|   | 10 🕈 resultad                                                                                                    | los por página        |                                     |                                                |                     | Pesquisar   |                      |
| ] | Placa 1                                                                                                    | Renavam               | Locatário 👘                         | CPF/CNPJ Locatário                             | Proprietário        | CPF/CNPJ    | Status               |
|   |                                                                                                    |                       |                                     |                                                |                     |             | VEÍCULO<br>CANCELADO |
|   | Mostrando de 1 a                                                                                                    | té 1 de 1 registros   |                                     |                                                |                     | Ante        | ior 1 Próximo        |
|   | Justificativa"                                                                                                    |                       |                                     |                                                |                     |             |                      |
| ٦ | , and the second second s |                       |                                     |                                                |                     |             |                      |
|   |                                                                                                    |                       |                                     |                                                |                     |             |                      |
|   |                                                                                                    |                       |                                     |                                                |                     |             |                      |
|   | Voltar                                                                                                    | Próximo               | 1                                   |                                                |                     |             |                      |
|   | Voltar                                                                                                    | Próximo               | ]                                   |                                                |                     |             |                      |
|   | Voltar                                                                                                    | Próximo               | ]                                   |                                                |                     |             |                      |
|   | Voltar                                                                                                    | Próximo               | ]                                   |                                                |                     |             |                      |
|   | Voltar                                                                                                    | Próximo               | ]                                   |                                                |                     |             |                      |
|   | Voltar                                                                                                    | Próximo<br>NO FEDERAL | )<br>Av. Conselh                    | eiro Rodrigues Alves, s/nº                     | - Macuco – Santos/S | SP – Brasil |                      |
|   | GOVER                                                                                                    | Próximo               | Av. Conselh<br><b>Tel.: 55 (13)</b> | eiro Rodrigues Alves, s/nº<br><b>3202-6565</b> | - Macuco – Santos/S | SP – Brasil |                      |

![](_page_29_Picture_0.jpeg)

- A. Dados do veículo
- B. Justificativa
- 3. Anexe os documentos necessários e clique em prosseguir

| Jocumentos                                    |    |        |                                              |  |
|-----------------------------------------------|----|--------|----------------------------------------------|--|
|                                               |    |        |                                              |  |
| Selecionar um arquivo                         |    | Buscar | CONTRATO DE LOCAÇÃO.pdf 🛓 0                  |  |
| Selecionar um arquivo                         |    | Buscar | CÓPIA DO CONTRATO SOCIAL <sub>P</sub> df 🛓 0 |  |
| Selecionar um arquivo                         |    | Buscar | ANTT.pdf 🛓 0                                 |  |
| Can manufidar unanz any instant an mising 100 | 10 |        |                                              |  |

- A. CRLV Certificado de Registro e Licenciamento do Veículo (Legível)
- B. Contrato de Locação (Apresentar cópia do contrato de locação em validade)
- C. Cópia do Contrato Social (Apenas para veículo possuir o proprietário em nome da empresa)
- D. ANTT Registro Nacional de Transportadores Rodoviários de Cargas

OBSERVAÇÃO: Lembre-se de conferir o estado da sua solicitação acessando a página inicial e verifique se há pendências para a sua continuação.

![](_page_29_Picture_10.jpeg)

29

![](_page_30_Picture_0.jpeg)

### 15. Criar solicitação de Cancelamento de Registro/Cartão – Veículo

1. Selecione o(s) veículo(s) habilitado, informe a justificativa e clique em "Próximo"

| 10                            | <ul> <li>resultados por pá</li> </ul>                           | gina                                      |                        | Pesquisar   |                       |
|-------------------------------|-----------------------------------------------------------------|-------------------------------------------|------------------------|-------------|-----------------------|
|                               | Placa 1                                                         | Renavam 11                                | Proprietário 11        | CPF/CNPJ 11 | Status 1              |
| 0                             |                                                                 |                                           | ASEA                   |             | VEÍCULO<br>SUSPENSO   |
|                               |                                                                 |                                           | ABB                    |             | VEÍCULO<br>SUSPENSO   |
| Mostra<br>*Serão e<br>Justifi | ando de 1 até 2 de 2<br>exibidos apenas veiculos qu<br>icativa* | registros<br>le não possuem bloqueio ou n | ão estejam cancelados. | Ante        | rior <b>1</b> Próximo |

- A. Selecione os veículos
- B. Justificativa

![](_page_30_Picture_6.jpeg)

Tel.: 55 (13) 3202-6565

![](_page_31_Picture_0.jpeg)

|   | Documentos                                          |                  |
|---|-----------------------------------------------------|------------------|
| A | Selecionar um arquivo                               | Buscar outros. 🛓 |
|   | *São permitidos apenas arquivos com no máximo 10MB. |                  |

A. Outros documentos

OBSERVAÇÃO: Lembre-se de conferir o estado da sua solicitação acessando a página inicial e verifique se há pendências para a sua continuação.

![](_page_31_Picture_5.jpeg)

Tel.: 55 (13) 3202-6565 www.portodesantos.com.br